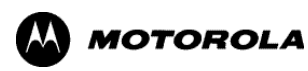

Mini Keyboard User's Guide

Guide de l'utilisateur du mini-clavier

Guía del usuario del mini teclado

Guia do Usuário do Mini-teclado

# Contents

| The Motorola Mini Keyboard               | 1  |            |
|------------------------------------------|----|------------|
| Setting Phone's Baud Rate                | 2  |            |
| Attaching the Mini Keyboard to the Phone | 3  |            |
| Using the Mini Keyboard                  | 4  |            |
| Yellow/Lock Key                          | 5  | 1          |
| Green/Lock Key                           | 5  |            |
| Upper Case Letters                       | 6  | $\bigcirc$ |
| Using Mini Keyboard Key Shortcuts        | 9  |            |
| Navigation Keys                          | 10 |            |
| Extended Character Set                   | 11 |            |
| Other Special Characters                 | 12 |            |
| Frequently Asked Questions               | 14 |            |
| More Information                         | 15 |            |

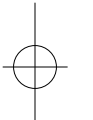

#### The Motorola Mini Keyboard

The Motorola **Mini Keyboard** is a convenient, portable solution to typing text and commands quickly and easily into your *i50sx, i55sr, i58sr, i60c, i85s, i88s, i90c, or i95cl* phone. This compact, fully functional keyboard lets you:

- Type text for Phonebook and Datebook entries, and almost anywhere else you enter text into your phone.
- Create and answer email and other types of text messages.
- Enter commands and access options with simple key commands.

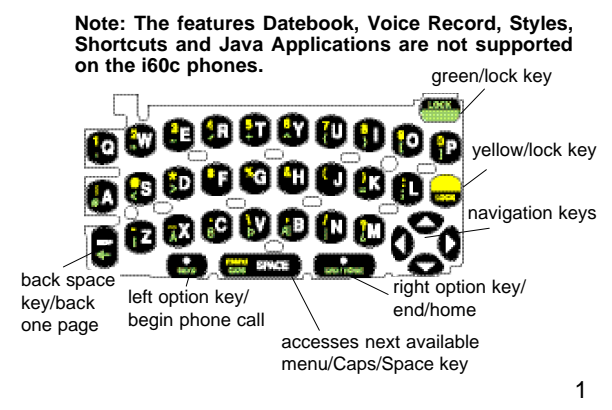

# Setting Phone's Baud Rate

Before using your phone with the Motorola Mini Keyboard, ensure that the phone's baud rate is set to **9600** or **Auto** without keyboard attached:

- Access the phone's main menu. A quick way to do this is to press the phone's end key (3) and then press the phone's menu key (3).

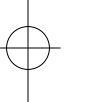

- 3. Scroll to Initial Setup and press the option key  $\odot$  under SELECT.

# Attaching the Mini Keyboard to the Phone

When the keyboard is attached to the phone the "**device attached**" message is displayed. This may take up to 5 seconds from the time the phone is attached to the Mini Keypad's accessory connector.

#### Attaching Mini Keyboard

• Insert the Mini Keyboard into the phone's bottom connector.

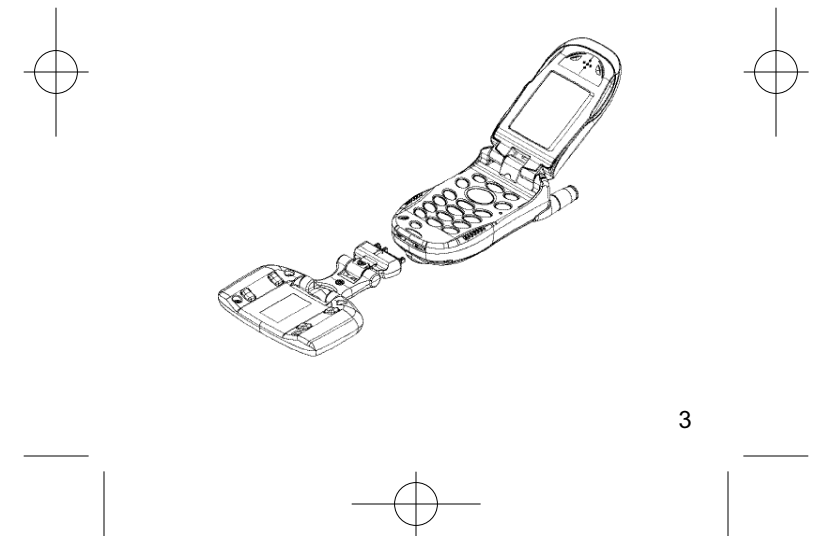

# Typing

If you have attached the Mini Keyboard correctly you can begin typing.

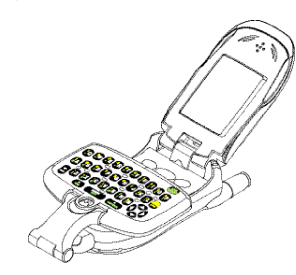

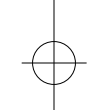

Using the Mini Keyboard

Here are important points to remember when using the Motorola Mini Keyboard:

- Your phone accepts a maximum of 512 characters in its largest input fields.
- Some of your phone's functions cannot be used simultaneously, just as when you are using your phone without the Mini Keyboard.

• Letters and functions shown in white are the default keys.

Note: All letters are lower case by default, pressing the "Q" key displays "q". The "BKSP" key will perform as the "Back Space" key when typing a message. The "SPACE" key will perform as the space bar key.

#### Yellow/Lock Key

• Press the "Yellow" key once. The next key pressed will display the Yellow character on that key, then the keyboard will return to the default keys.

Press the Yellow key followed by the "Q" key, a "1" will display. If "Q" is pressed again, a "q" will display.

- Press the Yellow key twice. All subsequent keys will display the Yellow character. The keys that do not have Yellow functions (Left Option key, Right Option key, BKSP, Navigation keys) will still operate in the default (white) mode.
- <u>To Unlock</u>: Press the Yellow key again.

#### Green/Lock Key

• Press the "Green" key once. The next key pressed will display the Green character on that key, then the keyboard will return to the default keys.

Press the Green key followed by the "U" key, a "{" will display. If "U" key is pressed again, a "u" will display.

- Press the Green key + "BKSP" key during web browsing to retun to the previous page.
- Press the Green key twice. All subsequent keys will display the Green character or operate the Green function (SEND, CAPS & END/HOME).
- <u>To Unlock</u>: Press the Green key again.

#### **Upper Case Letters**

• Press the Green Key followed by the CAPS (MENU) key. The next key pressed will display the upper case of the white character.

Pressing Green + CAPS + W, will display "W".

- <u>To Lock</u>: Press Green + CAPS + CAPS. All subsequent characters will be displayed as upper case.
- <u>To Unlock</u>: Press the CAPS key again. Pressing the Green (or Yellow) key will also unlock CAPS. The next character will be the Green or Yellow function of that key.

| Standard | Yellow Function | Green<br>Function |
|----------|-----------------|-------------------|
| Q        | 1               | APOSTROPHE        |
| W        | 2               | "                 |
| E        | 3               | ~                 |
| R        | 4               | ACCENT            |
| Т        | 5               | +                 |
| Y        | 6               | ٨                 |
| U        | 7               | {                 |
| I        | 8               | }                 |
| 0        | 9               | [                 |
| Р        | 0               | ]                 |
| А        | !               | #                 |
| S        | @               | <                 |
| D        | *               | >                 |
| F        | \$              | F                 |
| G        | %               | G                 |
| Н        | &               | Н                 |
| J        | (               | J                 |
| К        | )               | =                 |
| L        | :               | ;                 |

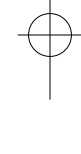

| Standard            | Yellow Function     | Green Function |
|---------------------|---------------------|----------------|
| 0                   | 0                   | 0              |
| 0                   | 0                   | 0              |
| 0                   | 0                   | 0              |
| Ó                   | Ó                   | Ó              |
|                     | <b>*</b>            | <b>*</b>       |
| Z                   | MINUS               | i              |
| Х                   | UNDERSCORE          | Å              |
| С                   | PERIOD              | ß              |
| V                   | \                   | Þ              |
| В                   | COMMA               | Æ              |
| N                   | /                   |                |
| М                   | ?                   | j              |
| END/HOME            | END/HOME            | END/HOME       |
| Right Option<br>Key | Right Option<br>Key | END            |
| CARE SPACE          | MANU SPACE          | CARE SPACE     |
| Space               | Menu                | CAPS           |
| SEND                | SEND                | -              |
| Left Option         | Left Option         | SEND           |
| Key                 | Key                 | SEND           |

## **Using Mini Keyboard Key Shortcuts**

You can perform most of your phone's functions with the keys on the Motorola Mini Keyboard.

Note: For more on your phone's functions and features, refer to your phone's user's guide.

#### **Basic Function Keys**

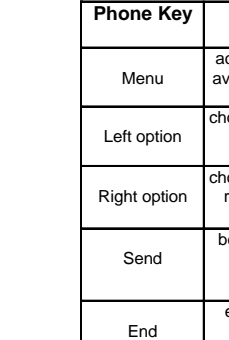

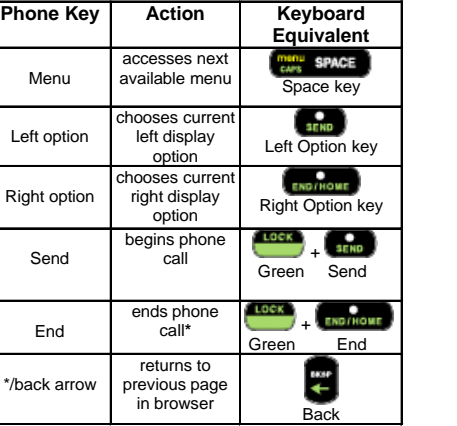

\*Also returns to phone's idle screen. Returns to home page when you are using the Wireless Web.

## **Navigation Keys**

The arrow keys on the Mini Keyboard perform the function of your phone's four-way navigation key.

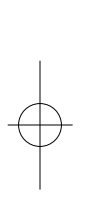

| Action       | Keyboard<br>Equivalent |  |
|--------------|------------------------|--|
| scroll up    | up arrow key           |  |
| scroll down  | down arrow key         |  |
| scroll right | right arrow key        |  |
| scroll left  | left arrow key         |  |

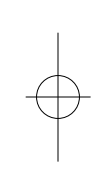

Mini Keyboard Multi\_Language.

# **Extended Character Set**

The Mini Keyboard enables you to type special characters using a combination of keystrokes.

| Accent<br>example | Description                               | Keystrokes                      |
|-------------------|-------------------------------------------|---------------------------------|
| á                 | acute accent (for<br>letters a,e,i,o,u,y) | single quote, then letter       |
| â                 | circumflex (for letters a,e,i,o,u)        | Green + Y + letter              |
| ä                 | umlaut (for letters<br>a,e,i,o,u)         | shift and quote,<br>then letter |
| à                 | grave accent (for<br>letters a,e,i,o,u)   | grave accent, then letter       |
| ã                 | tilde (for letters<br>a,n,o)              | Green + ~ + letter              |
| Å                 | nordic A-ring (for<br>letter a only)      | Green + X                       |

#### Accent Marks

To create a letter with an accent mark over it, type the keystrokes listed in the table above.

If your phone is displaying a language other than English, you

must press the right arrow after a single quote, double quote, ~, `, /, -, or ^ for the character to appear.

## Other Special Characters

To create other special characters, type the keystrokes listed in the table below.

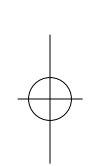

| Accent<br>example | Description                    | Keystrokes                   |
|-------------------|--------------------------------|------------------------------|
| ß                 | sharp s, German sz<br>ligature | Green                        |
| Æ                 | diphthong, AE<br>ligature      | Green                        |
| ç or Ç            | cedilla                        | single quote, then<br>c or C |
| Þ                 | icelandic thorn                | Green                        |
| ð or Ð            | icelandic eth                  | dash and d or dash<br>and D  |
| ø or Ø            | nordic O-Slash                 | /, then o or O               |
| ż                 | upside down ?                  | Green                        |
| i                 | upside down !                  | Green + Z                    |

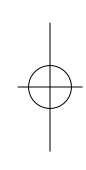

## Special Character Considerations

When your phone is displaying a language other than English, these characters do not appear immediately when typed: single quote, double quote, tilde (~), grave accent (`), slash (/), dash (-), and circumflex (^).

#### Detaching the Mini Keyboard from the Phone

• Pull the Mini Keyboard from the phone's bottom connector.

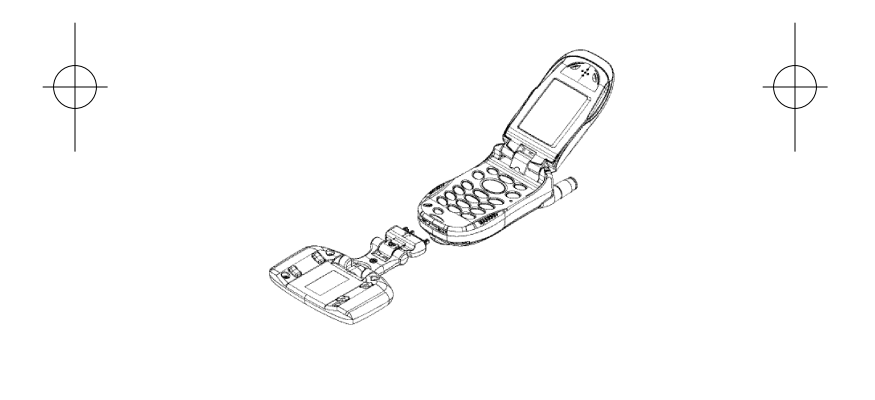

## Frequently Asked Questions

What should I do when I type on the Mini Keyboard and nothing happens?

- Check to make sure phone is on and enter your SIM PIN correctly before connecting the phone to the Mini Keyboard.
- Check to make sure that your phone is properly connected to the Mini Keyboard.
- Check to make sure that your phone's baud rate is set to 9600 or Auto.
- Check your phone's batteries.
- Remove keyboard and reattach.

# Can I do everything with the Mini Keyboard that I can do with my phone's keypad?

- Edit the information in My Information.
- Search through the names in your Phonebook by typing the first few letters of the name.
- Begin editing a Phonebook entry by pressing any key, instead of choosing CHANGE.
- Set a date or time in your Datebook by pressing the desired number keys.
- 14

#### More Information

#### **Technical Support**

For technical support, please contact our iDEN Customer Care team at www.motorola.com/iden/support.

#### Important Safety Information

Read the safety information in your phone's user guide before using the Mini Keyboard.

#### **Communication Regulations Information**

 $\rightarrow$ 

To maintain compliance with United States FCC radio frequency exposure guidelines, ensure the antenna and the radio product is kept a minimum distance of one inch (2.5 cm) from the body when transmitting.

This equipment has been tested and found to comply with limits for a Class B digital device, pursuant to Part 15 of the FCC rules. These limits are designed to provide reasonable protection against harmful interference in a residential installation. This equipment generates, uses and can radiate radio frequency energy and, if not installed and used in accordance with the instructions, may cause harmful interference to radio communications. However, there is no guarantee that interference will not occur in a particular installation. If this equipment does cause harmful interference to radio or television reception, which can be determined by turning the equipment off and on, try to correct the interference by one or more of the following measures:

- · Reorient or move the T.V. or radio receiving antenna
- Consult the dealer or an experienced radio/TV expert.

You may also find helpful the FCC booklet: "How to Identify and Resolve Radio-TV Interference Problems," available from the U.S. Government Printing Office, Washington D.C. 20402.

Changes and Modifications not expressly approved by Motorola can void your authority to operate this equipment under FCC rules.

DOC Class B Compliance Statement

This digital apparatus does not exceed the Class B limits for radio noise emissions from digital apparatus as set out in the interference casing equipment standard entitles, "Digital Apparatus," ICES-003 of the Department of Communications.

#### Warranty Information

Refer to your phone's user guide for warranty information relating to your phone.

This Motorola Original Accessory has been manufactured to Motorola's quality standards and to meet the performance requirements of your Motorola limited warranty. Ask your sales representative for complete details on this warranty.

Motorola, Radio Products and Services Division ("Motorola") warrants the Motorola Mini Keyboard against defects in material and workmanship under normal use and service for a period of one (1) year from shipment. Items will be replaced or

repaired free of charge for the full warranty period. Freight charges to and from the place where warranty replacement is provided shall be the Customer's responsibility.

The warranty does NOT cover defects or damages to the Motorola Mini Keyboard resulting from (a) use in a manner other than normal operation as specified in the Users Guide, (b) misuse, accident, or neglect, (c) improper assembly, testing, operations, maintenance, installation, adjustment, alteration, repair or any modification by the customer or any other person without the prior written consent of Motorola.

If replacement under warranty is necessary:

To obtain technical information, call Motorola iDEN Customer Care at 1-800-453-0920 or 1-954-723-4910. TTY: 954-723-5486.

To obtain Warranty Service, call Accessories and Aftermarket Division (AAD) at 1-800-422-4210.

Send defective material, within 45 days of confirming warranty order to:

Motorola

Radio Products and Services Division 1313 E. Algonquin Road Schaumburg, IL 80196 Attn: Warranty Dept.

The Customer will not be invoiced for the replacement item if original, identical items are shipped to the Warranty Department within 45 days.

#### Copyright, and Trademark Information

MOTOROLA, the Stylized M Logo and all other trademarks indicated as such herein are trademarks of Motorola, Inc.  $\circledast$  Reg. U.S. Pat. & Tm. Off.

Java and all other Java-based marks are trademarks or registered trademarks of Sun Microsystems, Inc. in the U.S. and other countries.

All other product or service names are the property of their respective trademark owners.

© 2003 Motorola, Inc. All rights reserved.

#### Software Copyright Notice

The Motorola products described in this manual may include copyrighted Motorola and third party software stored in semiconductor memories or other media. Laws in the United States and other countries preserve for Motorola and third party software providers certain exclusive rights for copyrighted software, such as the exclusive rights to distribute or reproduce the copyrighted software. Accordingly, any copyrighted software contained in the Motorola products may not be modified, reverse-engineered, distributed, or

reproduced in any manner to the extent allowed by law.

Furthermore, the purchase of the Motorola products shall not be deemed to grant either directly or by implication, estoppel, or otherwise, any license under the copyrights, patents, or patent applications of Motorola or any third party software provider, except for the normal, non-exclusive, royalty-free license to use that arises by operation of law in the sale of a product.

19